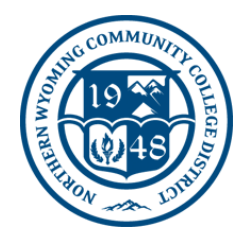

### **NWCCD Information Technology Services**

Sheridan College - 1 Whitney Way, Sheridan, Wy 82801 Gillette College - 300 W Sinclair St, Gillette, Wy 82718 (307) 675-0555 or <u>Help Desk Ticket</u>

# How To: Report E-mail

## **Reporting E-mail from Outlook Desktop Application:**

1. Click Report Message > Select an option from the list

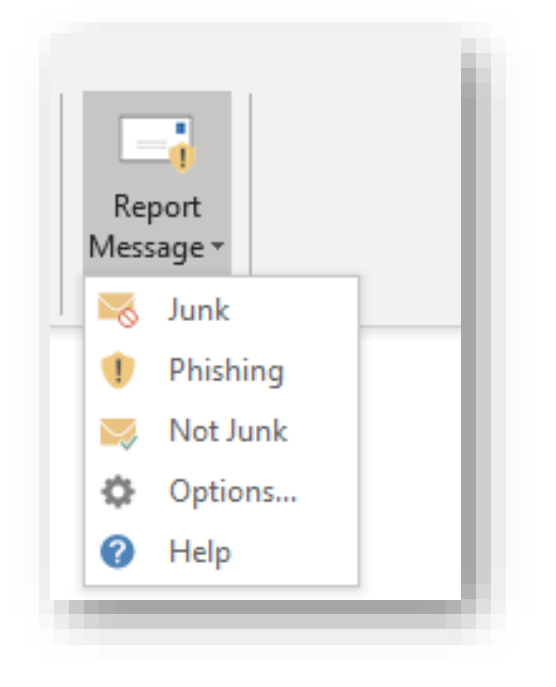

**Please Note:** There is also an option to select '**Phishing**' from the Report Message icon. Please report all Phishing emails this way. A Phishing email is an email that tries to steal your usernameand password by tricking you to 'log in' to a fake or compromised website.

**Remember:** ITS will NEVER ask you to 'verify' your account via E-Mail.

#### 2. If you see the message below, **Select** > **Report**

(That email is now sent to your Junk Email folder within Outlook)

| Report Message - https://ipagave.azurewebsites.net/ReportMessage/FunctionFile.html///ReportMessage/ReportingConfirmation.ht    | $\times$ |  |
|----------------------------------------------------------------------------------------------------|----------|--|
| Report as junk                                                                                                    |          |  |
| Do you want to send a copy of this message to Microsoft to help the research and improvement of email protection technologies? |          |  |
| □Don't show me this message again.                                                                                             |          |  |
| Report Cancel                                                                                                    |          |  |
|                                                                                                    | _        |  |

## **Reporting 'Not-Junk' E-mail from Outlook:**

If you are using the Outlook Desktop Application, you will have to mark messages thatwere sent to the Junk folder on accident as 'Not Junk' using the **Report Message** button.

- 3. Navigate to the Junk Email folder, Open the message that is not junk,
- **4.** Select > ReportMessage (like shown in #1 above) > Not Junk

| B90↑                                                                                                    | ) ↑ ↓ マ [EXTERNAL]Now serving: free entertainment 24/7 - Message (Plain Text) |                                                                                   |                       |                                              |                    |               |          |                   | <b>西</b> -                  | - 🗆 X               |
|----------------------------------------------------------------------------------------------------|-------------------------------------------------------------------------------|-----------------------------------------------------------------------------------|-----------------------|----------------------------------------------|--------------------|---------------|----------|-------------------|-----------------------------|---------------------|
| File Message                                                                                                    | Help Acrobat                                                                  | Q Tell me what                                                                    | you want to do        |                                              |                    |               |          |                   |                             |                     |
| Delete Archive                                                                                                    | ← Reply 🛱<br>≪ Reply All 🛱 ~<br>→ Forward 🛱 ~                                 | <ul> <li>➡ Shipping Notifi</li> <li>➡ To Manager</li> <li>➡ Team Email</li> </ul> | ∧<br>✓<br>Move v<br>✓ | ∽ Mark Unread<br>Categorize →<br>Follow Up → | Translate<br>→ ↓ → | Read<br>Aloud | Zoom     | Share to<br>Teams | Send to<br>OneNote          | Report<br>Message ~ |
| Delete                                                                                                    | Respond                                                                       | Quick Steps                                                                       | آعا Move              | Tags 🖓                                       | Editing            | Speech        | Zoom     | Teams             | OneNote                     | 📃 🤜 Junk            |
| [EXTERNAL]Now serving: free entertainment 24/7                                                                                     |                                                                               |                                                                                   |                       |                                              |                    |               |          |                   | 1 Phishing<br>→  □ Not Junk |                     |
| The Roku Channel <roku@email1.roku.com></roku@email1.roku.com>                                                                     |                                                                               |                                                                                   |                       |                                              |                    |               |          |                   | 4/! Options                 |                     |
| 🕧 Links and other functionality have been disabled in this message. To turn on that functionality, move this message to the Inbox. |                                                                               |                                                                                   |                       |                                              |                    |               |          |                   |                             | 🕜 Help              |
| CAUTION: TI<br>nd know the conte                                                                                                   | message into plain text fo<br>his email originated fro<br>nt is safe.         | ormat.                                                                            | nization. Do not clic | k links, open attach                         | ments, or corresp  | oond with t   | he sende | er unless yc      | u recognize                 | the sender          |

## Reporting E-mail using Outlook Web App (OWA/Office 365)

## How to report E-mail OWA:

- 1. Sign in to your Office 365 account using a web browser.
- 2. Select > Outlook
- 3. Select > Junk > Report

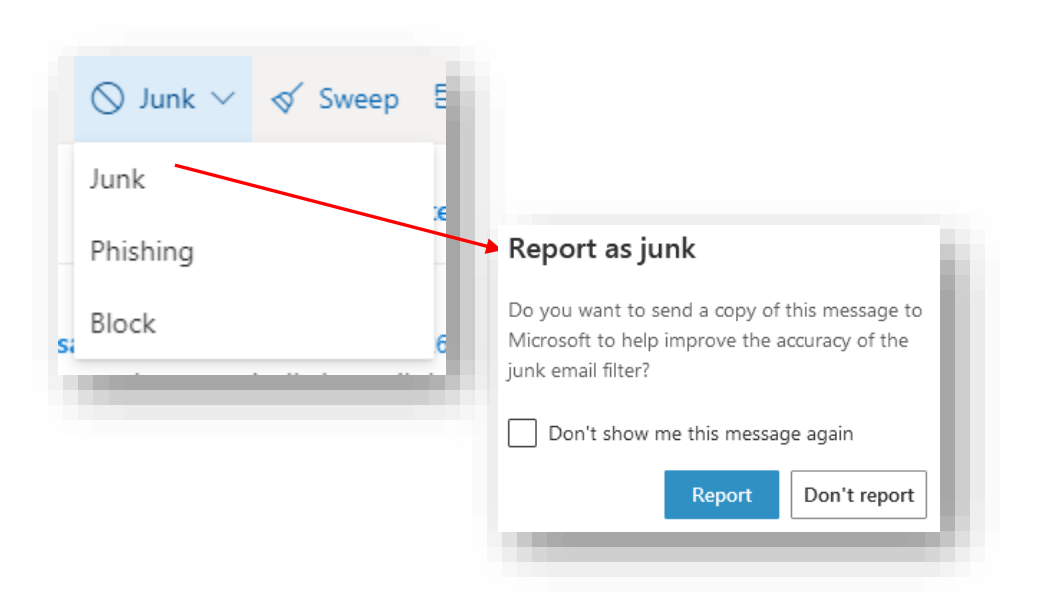

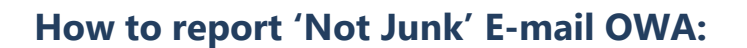

- 1. Sign in to your Office 365 account using a web browser.
- 2. Select > Outlook
- 3. Select the email in the Junk Email folder
- 4. Select > Not Junk

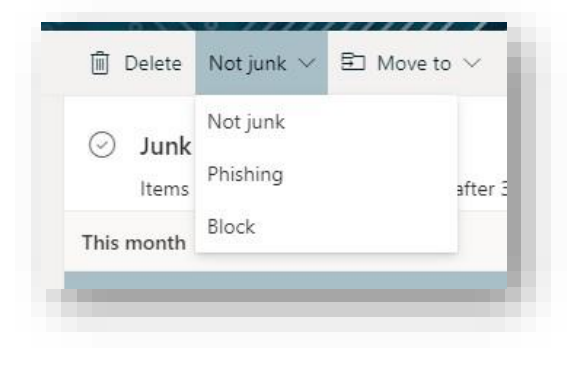

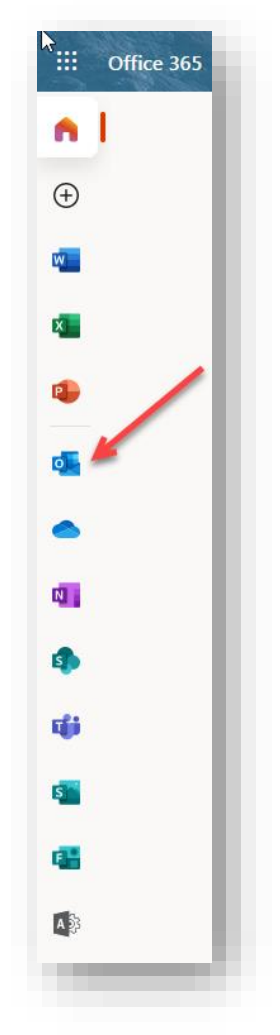